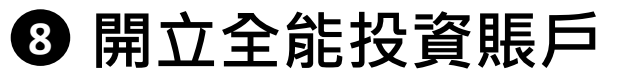

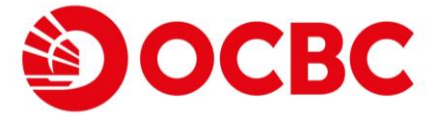

現在可以透過手機開立「全能投資賬戶」,**5**個簡單步 驟便可一次過開立投資賬戶、貨幣掛鈎存款賬戶及結構 性存款賬戶,方便你進行不同類型的投資!

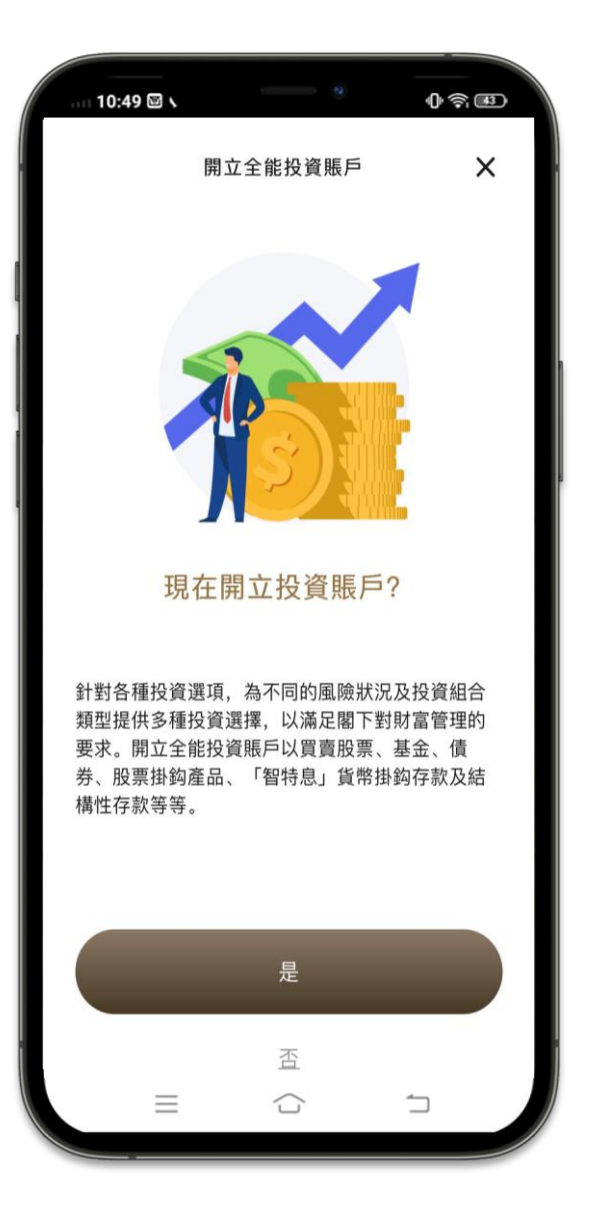

在開立全能投資賬戶前,請確保你:

- ✓ 在本行持有有效的手提電話號碼
- ✓ 未曾開立投資賬戶、貨幣掛鈎存款賬戶 及/或 結構性存款賬戶
  ✓ 非美國公民或美國人士

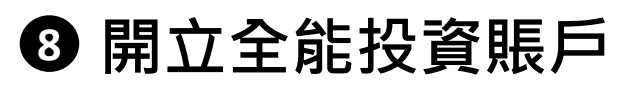

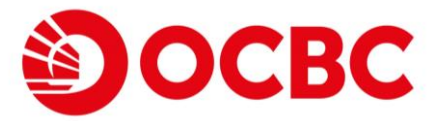

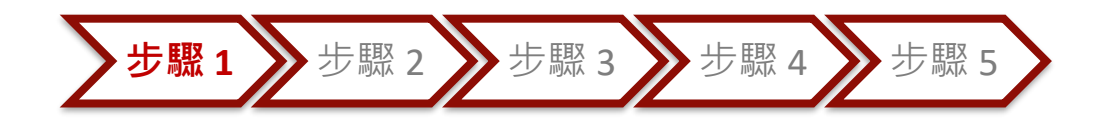

## 開始申請

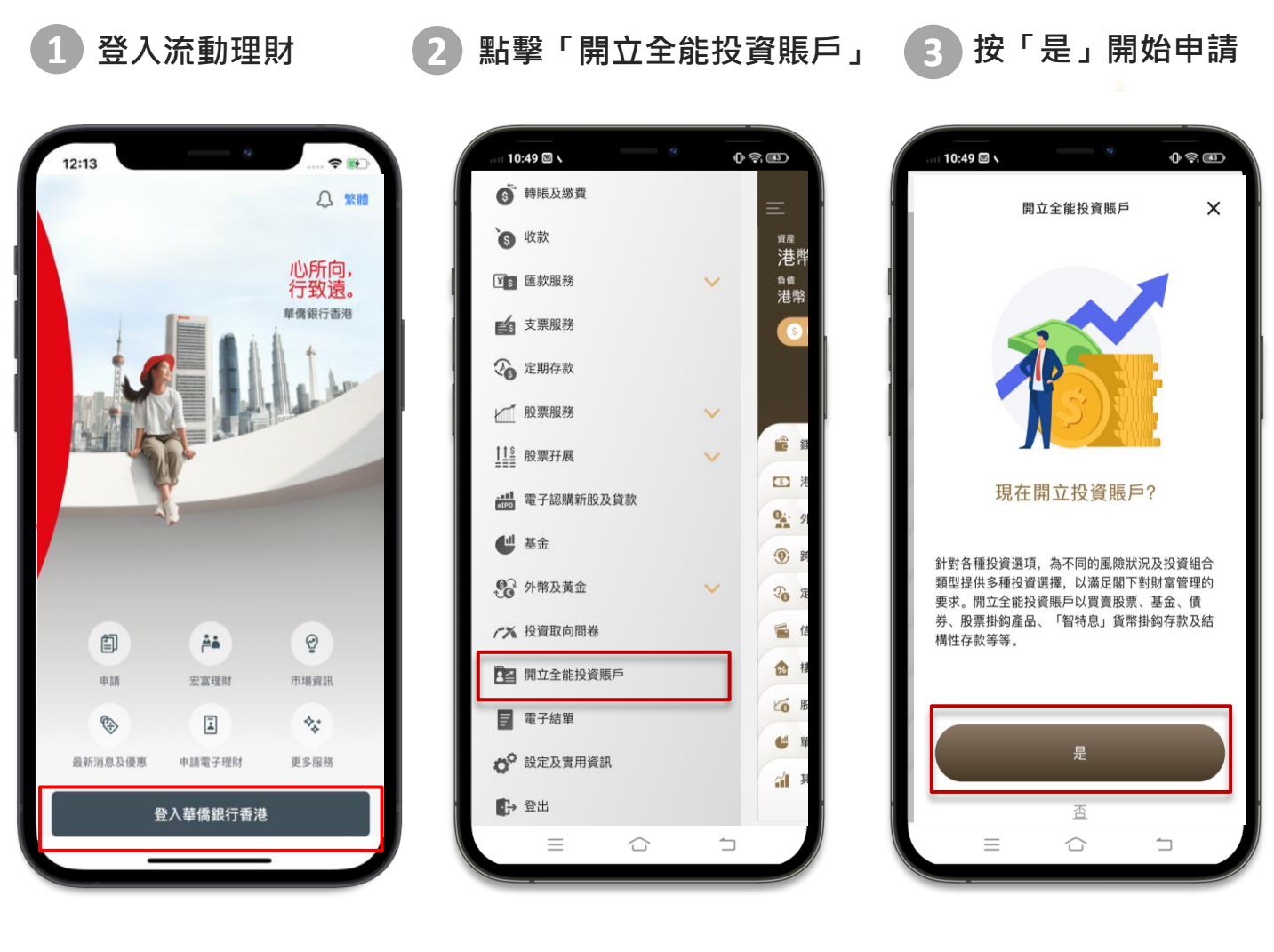

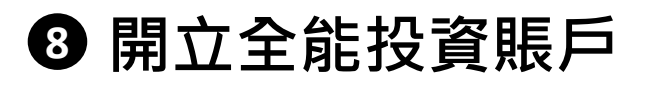

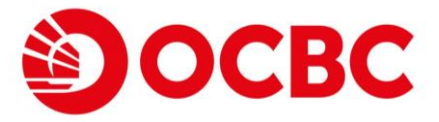

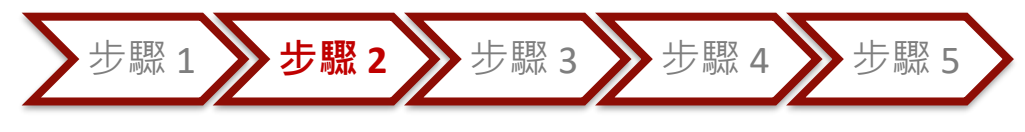

# 確認資料 及 選擇結算賬戶

核對及確認個人資料

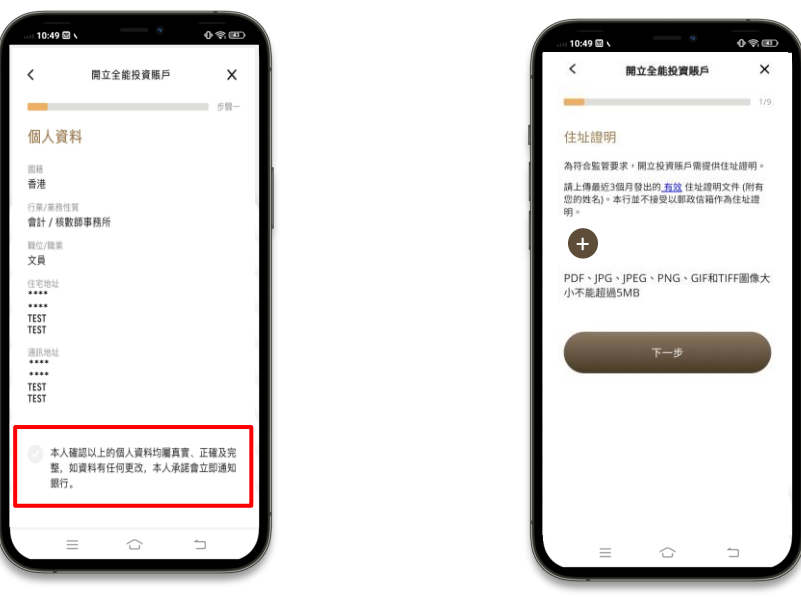

#### 小提示

如你於本行未有住址證明紀錄,你需要上載住址證明以進行開立投資賬戶申請。

核對及確認賬戶詳情資訊,選擇基本結算賬戶

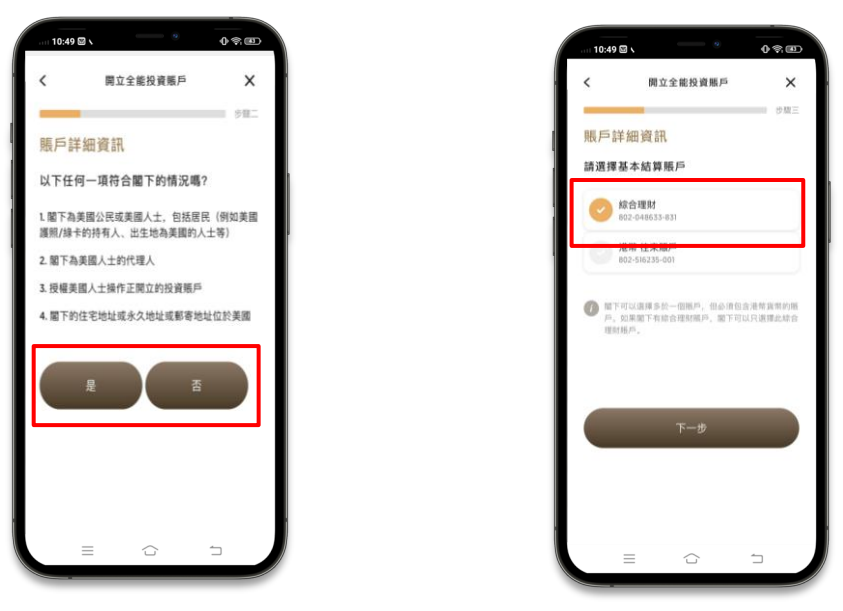

小提示

選擇以「綜合理財賬戶」為基本結算賬戶‧當進行以外幣結算的交易時‧系統將直接從相關外幣戶口結算‧節省兌換成本!

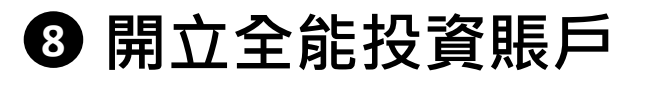

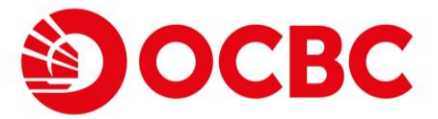

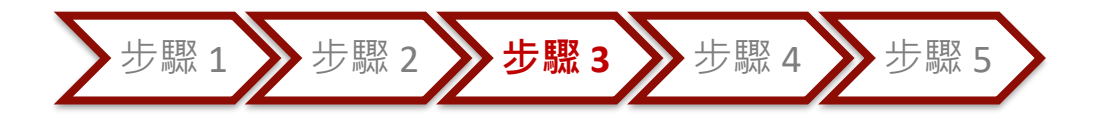

選擇服務選項

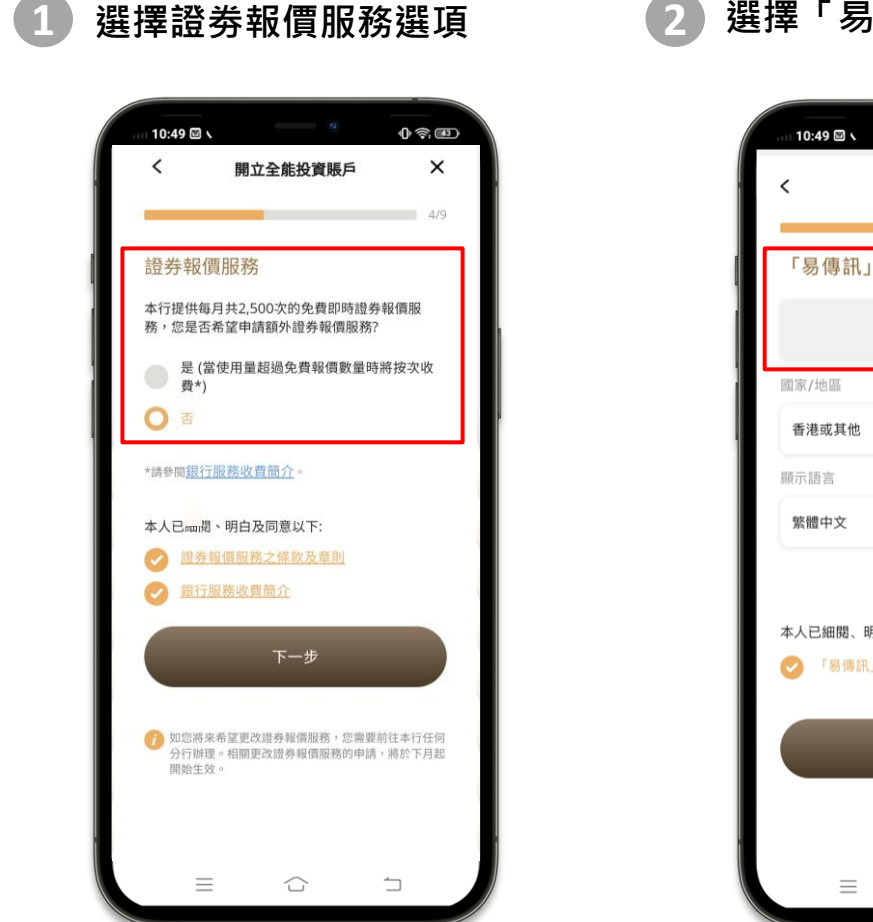

2 選擇「易傳訊」服務選項

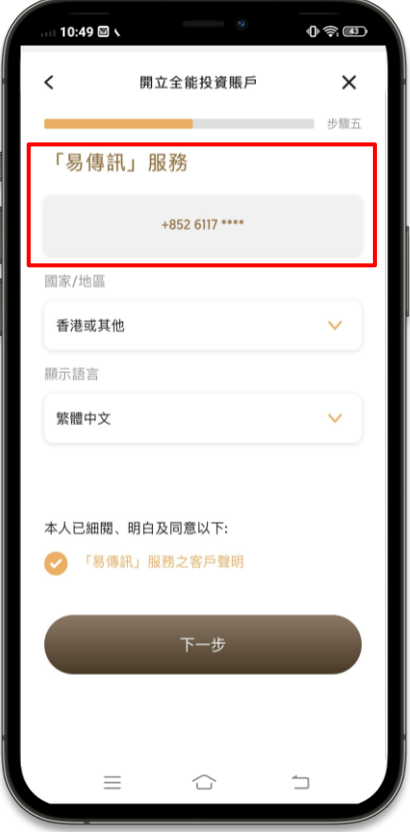

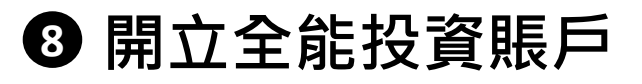

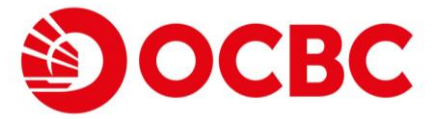

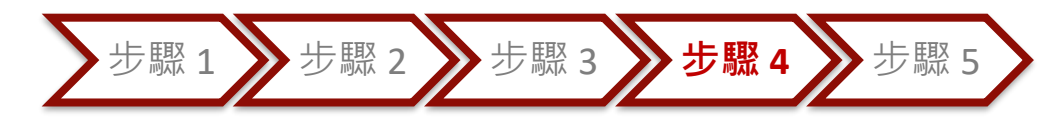

# 完成問卷

| 10:49 🖾                                        |                                                                           | 0 \$ B                             |
|------------------------------------------------|---------------------------------------------------------------------------|------------------------------------|
| <                                              | 開立全能投資賬戶                                                                  | ×                                  |
|                                                |                                                                           | 步驟六                                |
| 投資客戶                                           | 「資料                                                                       |                                    |
| 披露事項                                           |                                                                           |                                    |
| 閣下的僱主;<br>冊人?                                  | 是否<證券及期貨條例>下之                                                             | 持牌人或註                              |
| 是                                              |                                                                           |                                    |
| <b>O</b> 否                                     |                                                                           |                                    |
| 不適用                                            | l.                                                                        |                                    |
| 閣下, 或閣<br>體, 或下列,<br>銀行(或其何<br>員/控權人<br>發行股份百: | 下之任何擔保人,是否下列<br>人士之親屬(包括前配偶及<br>任何附屬公司及聯屬公司)<br>(即無論是單獨或與任何相<br>分之10或以上)? | 人士或團<br> 同居者):<br>之董事 / 僱<br>聯者控制已 |
| 是                                              |                                                                           |                                    |
| <b>O</b> 否                                     |                                                                           |                                    |
| 財務狀況                                           |                                                                           |                                    |
| 資金來源:                                          |                                                                           |                                    |
| ✓ 薪金/(                                         | 用金                                                                        |                                    |
| 商業利                                            | 潤 - 業務性質                                                                  |                                    |
| 租金                                             |                                                                           |                                    |
|                                                |                                                                           |                                    |

#### 完成簡短問卷

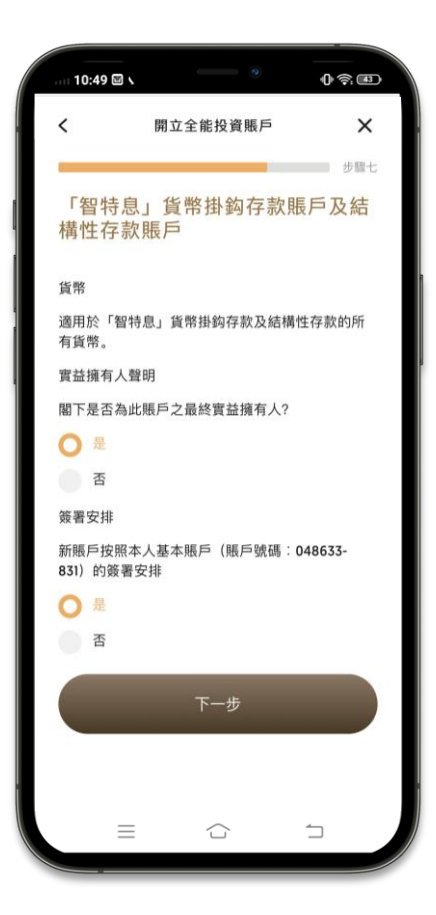

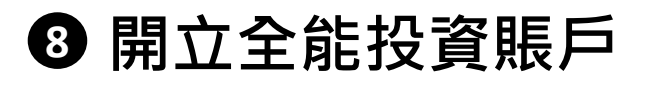

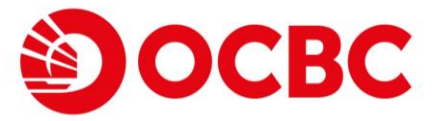

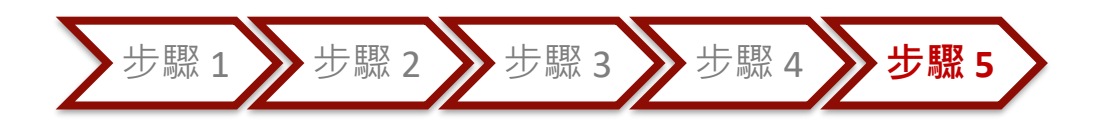

### 確認申請

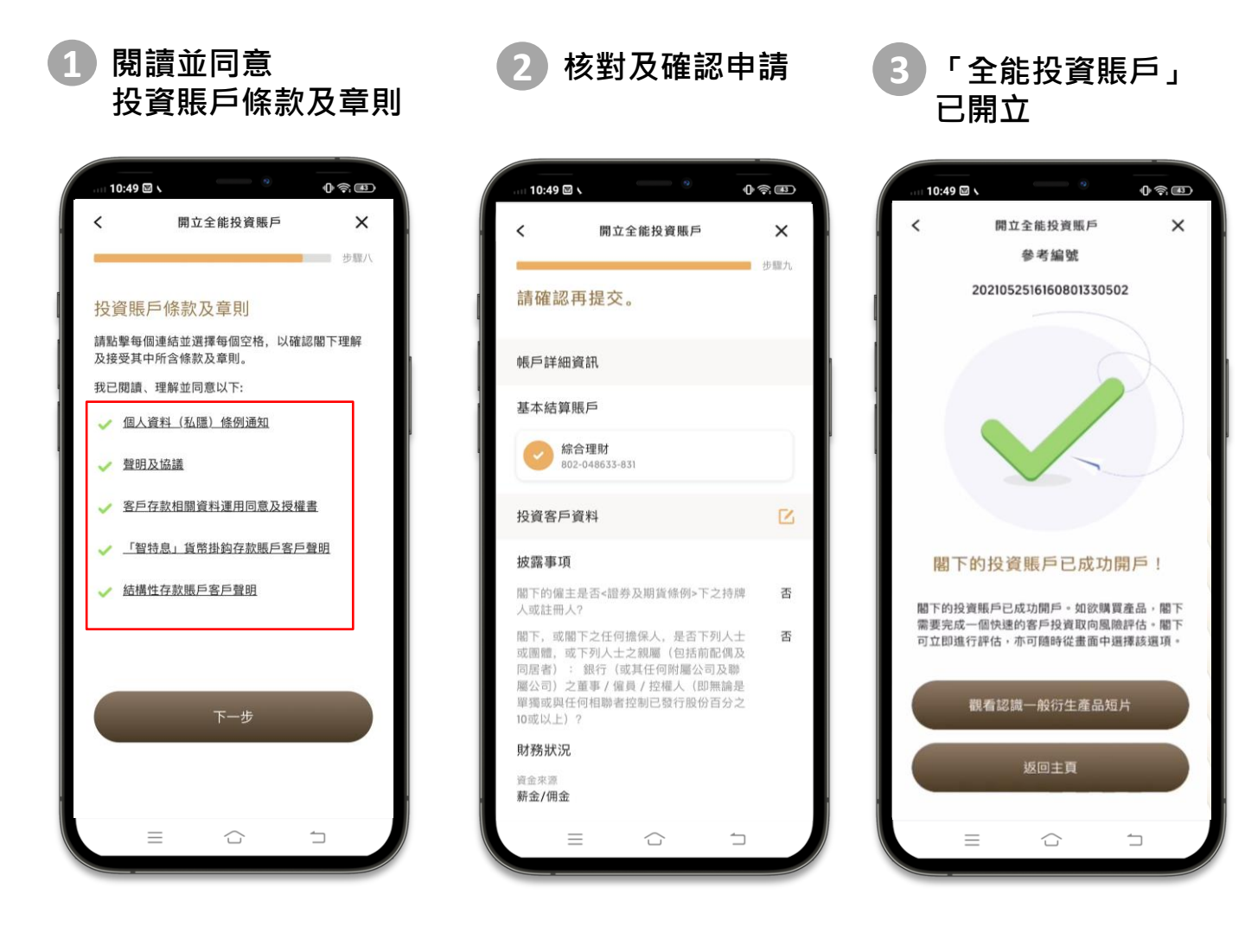

立即體驗快速開立「全能投資賬戶」